進入公教人員退休撫卹整合平台→點選基本資料維護作業→人員類別選擇教育人員→勾選只顯示停發人員 (如有新增停發月退休之人員未註記者,請依附件3說明辦理)

|               | /retire dana any tw/RetirePlatform/OtherRetire | Paction-init                       |                                      |                                    |                    |
|---------------|------------------------------------------------|------------------------------------|--------------------------------------|------------------------------------|--------------------|
| ▲ 公文整合資訊系統    | (49) 彰仁縣政府 Web Mail 20                         | <ul> <li>✔ 人車服務網 - 應用系統</li> </ul> | □ 福田市市市市市市市市市市市市市市市市市市市市市市市市市市市市市市市市 |                                    |                    |
| → □ 新索引標籤 (▲) | 影化縣政府 Web Mail 2.0 《 鈴紋部全球寶影                   | R網[試算區] 🎒 abouttabs 🍘 公文           | 整合資訊系統 🍘 教育部根据管理系统 🕑 人事服務網 -         | ◆ 行政院主計總處預算編製。 → → httpwww.bot.cor | n.tw-Si 🔎 銓斂犫務作業系統 |
|               |                                                | 公教人員 退休撫師                          | 叩整合平臺                                |                                    |                    |
| [             | 核定資料匯入作業<br>退撫基本資料維護作業                         | 現在位置: <b>首頁 &gt; 退撫基</b>           | 本資料維護作業                              | - 服務機關構退撫管理者-公務   切                | ]换回原始身分   登出       |
| •             | 發放機關設定作業<br>退休撫卹查驗系統                           | <b>查詢</b> 退撫選員 重審資                 | 料未匯入清單 二級主管授權欄位說明                    |                                    |                    |
|               | 退撫給與發放作業                                       | 類型                                 | 退休 🗸                                 |                                    |                    |
|               | 年終與三節慰問金發放作業 🛯                                 | 身分證字號                              |                                      |                                    |                    |
|               | 優惠存款計息校對系統 ■                                   | えぶ 立方 北松 良月                        |                                      |                                    |                    |
|               | 主管機關授權所屬作業                                     | 59.11又1成開                          | 37647                                |                                    |                    |
|               | 人事業務績效考核                                       | 最後服務機關                             |                                      |                                    |                    |
|               | 離退人員加發慰助金系統 ■                                  | 人員類別                               | ×                                    |                                    |                    |
|               |                                                | 退休金種類                              |                                      | ~                                  |                    |
|               |                                                |                                    | ☑ 只顯示停發人員                            |                                    |                    |

本系統之個人資料僅供作必要人事資料管理之用,台端利用本系統之個人資料時,請留意遵守個人資料保護法之相關規定, 於使用完畢後,儘速刪除銷毀,避免外洩,如有違法致生損害,本總處將依法求償。

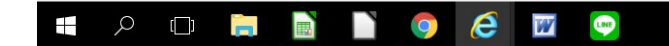

€ 150% ▼ 上午 11:50 2019/1/19

## 2.每一筆停發註記人員皆須點選修改確認,註記停發原因代號、停發原因說明、停發原因期間

| L 2016 727 / Jan 2016 of 1 day |         |           |    |      | 退撫基本資料維調 | 条統 🔗 🖉 退               | . 🕑 人事服務網 - 應用系                | (49) 彰化縣政府 Web Mail 2.0      | 公文整合資訊系統       |
|--------------------------------|---------|-----------|----|------|----------|------------------------|--------------------------------|------------------------------|----------------|
| 停發註記                           | 是否為前次退休 | 退休生效日 🚺 🔽 | 職稱 | ▲ 姓名 |          | tabs ⋛ 公文整合質<br>最後服務機關 | ft.網[ 助昇區 ] 🧶 aboutt           | .称政府 Web Mail 2.0 🥪 社救部王球員 8 | 新茶51保戦   🕑 彰10 |
| 死亡                             |         | 65年03月31日 | 教師 | 样    |          | 彰化縣彰化市<br>小學           | 修改 科除<br>歷年核定資料                |                              |                |
| 死亡                             |         | 82年08月01日 | 教師 | (D)  | -        | 彰化縣彰化市<br>小學           | 修改 移除<br>歷年核定資料                |                              |                |
| 死亡                             |         | 76年04月16日 | 教師 | 谎    | -        | 彰化縣彰化市<br>小學           | 修改 移除<br>歷年核定資料                |                              |                |
| 未符合發<br>放資格                    |         | 82年08月01日 | 教師 | 勳    | -        | 彰化縣彰化市<br>小學           | 修改 移除<br>歷年核定資料                |                              |                |
| 未符合發<br>放資格                    |         | 82年03月01日 | 教師 | 嬴    | -        | 彰化縣彰化市<br>小學           | 修改         移除           歴年核定資料 |                              |                |
| 死亡                             |         | 74年04月16日 | 教師 | 沽    | -        | 彰化縣彰化市<br>小學           | 修改         移除           歴年核定資料 |                              |                |
| 死亡                             |         | 70年12月16日 | 教師 | 定員   |          | 彰化縣彰化市<br>小學           | 修改         移除           歴年核定資料 |                              |                |
| 死亡                             |         | 91年08月01日 | 教師 | 業    | -        | 彰化縣彰化市<br>小學           | 修改         移除           歴年核定資料 |                              |                |
| 死亡                             |         | 88年02月01日 | 教師 | 語    | -        | 彰化縣彰化市<br>小學           | 修改 移除<br>歷年核定資料                |                              |                |
| 死亡                             |         | 77年09月01日 | 教師 |      |          | 彰化縣彰化市                 | 修改移除                           |                              |                |

## 3. 註記停發原因代號、停發原因說明、停發原因期間

🕂 🔎 🗇 📄 📄

|          | 姓   | 名       |           | and the second second s |                                         | 代表人   | 比例        | 分配權 |   |        |
|----------|-----|---------|-----------|----------------------------------------------------------------------------------------------------|-----------------------------------------|-------|-----------|-----|---|--------|
|          |     |         |           |                                                                                                    | 退休信發計                                   | 2     |           |     |   |        |
| 停發原國     | 因代號 | 死亡      | ~         |                                                                                                    | Aliana I. I I. <i>J Ale</i> A. Pilada P |       |           |     |   | 清除註記   |
| 停發原因     | 因說明 | 已於106   | 50325亡故   |                                                                                                    |                                         |       |           |     |   | $\neg$ |
| 停發原因     | 因期間 | ● 停發(i) | 起 1060325 |                                                                                                    | <b>三</b> 宏                              |       | )         |     |   |        |
| 13 37/37 |     |         | (停电炎日期)   |                                                                                                    |                                         |       | - /<br>H- |     |   |        |
|          |     | 015438  | 2(厅丹或口知:  | ·                                                                                                    | 年終慰問金停發                                 | 記     | ·         |     | ) |        |
| 停發原國     | 因代號 |         | ```       | ~                                                                                                    |                                         |       |           |     |   | 清除註記   |
| 停發原因     | 因說明 |         |           |                                                                                                    |                                         |       |           |     |   |        |
| 停發原國     | 国期間 |         | 起         |                                                                                                    | 一 迄                                     |       | )         |     |   |        |
|          |     | ○停再發    | 。         |                                                                                                    | ─────────────────────────────────────   | 發原因說明 | =<br>]:[  |     |   |        |
|          |     | 0       |           |                                                                                                    | 2000                                    |       |           |     |   |        |
|          |     |         |           |                                                                                                    | 三節慰問金停發                                 | 話記    |           |     |   |        |
| 停發原因     | 因代號 |         |           | ~                                                                                                    | 三節慰問金停發                                 | 話記    |           |     |   | 清除註記   |

## 4.修正完畢儲存

| 🗿 公文整合資訊系統     | 🔞 (50) 彰化縣政府 Web Mail 2.0   | . 🕑 人事服務網 - 應                              | 用系統 🦉 退休基本資料維護作業 - 退 🗙 🎯 退休核定       | - 教育人員退休撫卹                |                                                                                                    |                 |
|----------------|-----------------------------|--------------------------------------------|-------------------------------------|---------------------------|----------------------------------------------------------------------------------------------------|-----------------|
| 🍃 🚍 新索引標鏡 🔞 彰化 | _縣政府 Web Mail 2.0 🎯 銓敍部全球資訊 | 汛網[試算區] 🍯 abo                              | uttabs 💣 公文整合資訊系統 💣 教育部退撫管理系統 🕑 人事服 | 務網 - 🏃 行政院主計              | 總虛預算編製 🛞 httpwww.bot.com.tw-Si 癣 銓敘!                                                                                                    | 業務作業系統          |
|                |                             | 公教》<br><mark>退</mark>                      | 人員<br>休撫卹整合平臺                       |                           | The second second secon |                 |
|                | 核定資料匯入作業<br>退撫基本資料維護作業      | 現在位置: <b>首</b>                             | 彰化縣彰化市南郭國民小學<br>頁 > 退休基本資料維護作業      | 🛛 🗸 許家榕 - 服               | 務機關構退撫管理者-公務   切换回原始身分                                                                                                    | 1登山             |
|                | 發放機關設定作業                    | 返回                                         | 儲存 轉撫慰                              |                           |                                                                                                    |                 |
|                | 退休撫卹查驗系統                    |                                            |                                     | 十二次小小                     |                                                                                                    |                 |
|                | 退撫給與發放作業 ■                  | 自公認今時                                      |                                     | (牛貝)<br>(牛田)              |                                                                                                    |                 |
|                | 年終與三節慰問金發放作業 🛯              | 多万吨于弧                                      | [<br>                               | 北方リ                       | <u> </u>                                                                                                    |                 |
|                | 優惠存款計息校對系統 🔹                |                                            |                                     |                           |                                                                                                    |                 |
|                | 主管機關授權所屬作業                  | 出生日期                                       | 民國後 💙 0091208 🧮                     | 退休生效日                     | 065/03/31                                                                                                    |                 |
|                | 人事業務績效考核                    | 是否為本國                                      | /是 ✔                                |                           |                                                                                                    |                 |
|                | 離退人員加發慰助金系統 🔹               | 人                                          |                                     |                           |                                                                                                    |                 |
|                |                             | 是否因公傷<br>病                                 | 否∨                                  | 因公計算選<br>擇                | <b></b>                                                                                                    |                 |
|                |                             | 因公傷病退<br>休是否具退<br>休撫卹條例<br>第32(33)條<br>第4項 | 善▼                                  | 1070701以<br>前是否已達<br>月退條件 | <b>否∨</b>                                                                                                    |                 |
|                |                             | 是否因公傷                                      | 否                                   |                           |                                                                                                    |                 |
|                |                             |                                            |                                     |                           |                                                                                                    | <b>€</b> 150% ▼ |